# Handbook of UAN

#### How to register UAN?

Once you receive the Universal account number or UAN from your employer, you have to log on to the official website <u>http://uanmembers.epfoservices.in</u>. Click on *Activate UAN Based Registration* and enter your UAN, mobile number and member ID. You will receive an authorization PIN on your mobile.

|                                                              | UAN आधारित पंजीकरण को सक्रिय करें<br>ACTIVATE YOUR HAN BASED REGISTRATION                                                                                                    | HOME                              |
|--------------------------------------------------------------|----------------------------------------------------------------------------------------------------|-----------------------------------|
| 2                                                            | I Have Read and Understood the Instructions.                                                                                                    |                                   |
|                                                              |                                                                                                    |                                   |
|                                                              | * Computerry Fields                                                                                                    |                                   |
| Note:                                                        | Please enter the following details to activate your UAN.                                                                                                    |                                   |
| Enter your Universal Account Number (UAN)*:                  | 100018336042                                                                                                    |                                   |
| Enter your Mobile Number* :                                  | 9969102702                                                                                                    |                                   |
| Splast the states *                                          | Enter your Member ID below                                                                                                    |                                   |
| Desct the same -                                             |                                                                                                    |                                   |
|                                                              | Account number - Maximum 7 Cheracters.                                                                                                    |                                   |
| VOEIANO                                                      | Discontinue the characters shown in the bard has (once constitue)     VOEIMAN                                                                                                    | 1                                 |
| XOFRWO                                                       | Please type the characters shown in the text box (case-sensitive)                                                                                                    |                                   |
|                                                              | GET PIN PIN is not received within 5 minutes, please verify your mobile number.                                                                                                    |                                   |
|                                                              | PIN for completion of the UAN activation process has been sent to your mobile number.                                                                                                    |                                   |
|                                                              |                                                                                                    |                                   |
| -consulte                                                    |                                                                                                    |                                   |
| में ग्रीमण करना है कि उपर वि                                 | ह गई प्रतिष्टि सकते संबंधित हैं। सबे वह की जनकारी हैं कि सेरा सेवाहन न  दर्ज किया जावेगा और उपर दी गई जानकारी 3                                                                                                   | मि / या समी प्रोचना के दरुपयोग के |
| सम्बन्ध में फिसो भी जिलाय                                    | त के लामजे में मैरी जालकारी उपयूक्ति कार्रयाई के लिए उपयुक्त प्रापिकारी को सीपी जा सकती है।                                                                                                    |                                   |
| Disclaimen                                                   |                                                                                                    |                                   |
| I declare that the details p<br>facility and/or false declar | provided above belong to me. I understand that my mobile number will be recorded and in case of any com<br>ration as given above, my details may be handed over to the appropriate authority for suitable action. | plaint regarding misuse of the    |
|                                                              |                                                                                                    |                                   |
| C I Agree                                                    |                                                                                                    |                                   |
| Enter Authorization PIN:                                     | Submit                                                                                                    |                                   |

EPF UAN Activate your UAN Based Registration

Once the submit button is pressed, following screen will appear which will show that member's credentials are verified. This screen allows the member to create password for login to this portal to have an access of the facilities provided in the UAN driven Member Portal. User Name will always be your UAN. This completes the registration

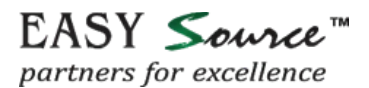

| DUR SESSION EXPIRES IN 199 SECOND(S) | CREATE USERNAME AND PASSWORD                                                                                                    | HOME |
|--------------------------------------|----------------------------------------------------------------------------------------------------|------|
| Your UAN crede                       | tials are verified. Please verify your details and create a username and password for logging in to the Member Portal.                              |      |
|                                      | * Compulsory Fields                                                                                                    |      |
| Name :                               | ARUN KUMAR                                                                                                    |      |
| Father's/Husband's<br>Name           | papa                                                                                                    |      |
| Date of Birth :                      | 01-02-1983                                                                                                    |      |
| Establishment<br>Name                | YANTRIKA INSTRUMENTS PVT L:TD                                                                                                    |      |
| 2                                    | I declare that the name and establishment name shown are correct and belong to me.                                                                  |      |
| UAN"                                 | 100018336042                                                                                                    |      |
| Password*:                           | (*Password should be alphanumaric, have minimum 1 special character and 8 to 25 characters long.<br>(Special characters are one of 1⊚ # 5 %* 6 * 1) |      |
| Confirm                              |                                                                                                    |      |
| Fassword                             | sector/20 mmail som v                                                                                                    |      |
| Etheling -                           | Submit Ext                                                                                                    |      |
|                                      |                                                                                                    |      |
| This Burbal can be                   | and visual in H D 0 and about Sindry Chroma and Ones brancary                                                                                       |      |
| This Portai can be t                 | ees viewed in its (7.5 and acove), Pirerox, Chrome and Opera browsers. @2014, System powered by ICLL and Vart.                                      |      |

EPF UAN Create Username Password

After submitting the, following screen will come and message will go to the member's phone for successful registration to access UAN driven member portal. Member must record this username and password to use it further. Remember your UAN would be the user ID

| ( A Statutory body under Ministry of Labour and Employment, Government of India )                                                                                                    | MEMBER e-SEWA                                                                      |
|----------------------------------------------------------------------------------------------------|------------------------------------------------------------------------------------|
| CREATE USERNAME AND PASSWORD                                                                                                    | НОМЕ                                                                               |
| <ul> <li>Universal Account Number(UAN) has been registered successfully. Your login detail has been sent to your mobile num<br/>same. An email verification link has been sent to your registered email address, please verify your email address by log<br/>Please click here to continue further.</li> </ul>                                                                                             | ber. You can login to the UAN member portal with the<br>gin to your email account. |
| Prease xeep the tomowing instructions in minds while operating memoer portal.<br>Do not share your User Name and Password with anybody as it may result in misuse of UAN services being provided tr<br>Update your Mobile number in your profile whenever you change your mobile number. This is important because the up<br>future number of UAN services may be linked to your registered mobile number. | odates will be sent on the registered Mobile number. In                            |

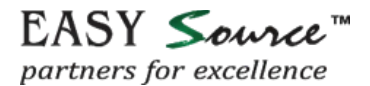

#### How to Login?

Once member has activated his UAN based registration, he can any time login to the portal by using his username and password created as shown in image below

| (A Statutory body under Ministry of Labour and Employment, Governmen                                                                                                    | t of India ) M                                                                                                 | EMBER e-SEWA           |
|----------------------------------------------------------------------------------------------------|----------------------------------------------------------------------------------------------------|------------------------|
| WELCOME MEMBERSI                                                                                                    | LOGIN                                                                                                    |                        |
| हिब ईजीएफ सदस्य !<br>• ईपीएफ सो ते अपने सदस्यों को पचल खिड़की के माध्यम से मुखिपाजी को पदान करने हेतु युन्ठिवर्लन खाता संख्या (यू.ए एल.) वदस्य चेदेल शुरु किया हैं।<br>• डिसिमल सुविधाजी तेले कि यू.ए एल. काई डाउनासोड, सदस्य जसबुक, के वाई सी जानकरी को अद्यतन आदि का लाभ उठाने के लिए अपने पंजीवरण को स<br>करें।<br>• जारंथ में, केवाल सक्तिय सदस्यों (जिलल योगदान अक्टूबर 2013 लाड के बाद ईसीऊनर के माध्यम से प्रप्तन हुआ) खुद को पंजीकृत करने में सक्तम होंगे।<br>• उजेकवर को किए अपने बददय आईडी के साथ स्विधाक ये यू.एफ साथन क्षरका होगा।<br>• पंजीकवर की कामिज करने के लिए आचको अपने मोबाइन नंबर की आवश्यकरना होगा। | Rea Password                                                                                                   | 100018336042<br>•••••• |
|                                                                                                    | the second second second second second second second second second second second second second second second s |                        |

What can one do after Logging in at UAN?

After logging in one can

- Download Passbook/UAN Card,
- List Previous Member ID/View Linking Status,
- File Transfer Claim/View Transfer Claim Status/System Generated Transfer Claim Status,
- Edit Mobile Number/Edit Email ID/Update KYC Information/Change Password/Edit Personal
   Details
- View FAQ, Helpdesk email id, Helpdesk number, EPFO Website
- Logout.

## Find EPF balance online? How can one download EPF Passbook?

One can find the EPF contribution for employee and employer and EPS contribution by downloading the passbook. One can also find PF balance on mobile SMS.

Download button facilitates member to download passbook and UAN Card.

When member selects an option *Download Passbook* following screen appears showing the Member Passbook. Click on button *Download Passbook* on the Right Hand Side of top of the screen which enables member to download the pdf of passbook.

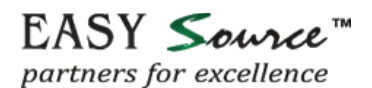

| Em                                     | ployees Pro                 | ovident                       | Fund Org                         | anisation(M | linistry of L     | abour & Employn                     | ment, Govt. of India)                            |  |
|----------------------------------------|-----------------------------|-------------------------------|----------------------------------|-------------|-------------------|-------------------------------------|--------------------------------------------------|--|
|                                        | स                           | दस्य पास                      | बुक/Membe                        | er Passbook |                   | किया गर<br>Last Uni                 | er 06-08-2014 12:00                              |  |
| सदस्य कोड संख्या<br>Member ID          | सदस्य का नाम<br>Member Name |                               | पिता/पति का नाम<br>Father/Husban | d Name      | जन्म ति<br>Date O | গখি<br>of Birth                     | संस्था में शामिल होने की तिथि<br>Date of Joining |  |
| DSNHP0019639000000089                  | ARUN KUMAR                  |                               |                                  |             | 01-FEB-1983       |                                     |                                                  |  |
| संस्थान कोड संख्या<br>Establishment ID |                             | संस्थान का ब<br>Establishr    | नास<br>ment Name                 | a da c      |                   | सम्बंधित कार्यालय<br>Concerned with |                                                  |  |
| DSNHP0019639000                        |                             | YANTRIKA INSTRUMENTS PVT L;TD |                                  |             | (RO)DELHI (SOUTH) |                                     |                                                  |  |
| अंतिम शेष (₹)<br>Closing Balance(Rs.)  |                             | कर्मचारी अंश<br>Employee !    | Share                            | 24407       |                   | नियोक्ता अंश<br>Employer Share      | 7479                                             |  |
|                                        |                             |                               |                                  |             | जमा धन            |                                     | निकासी                                           |  |

### What is UAN Card?

UAN Card as the name implies shows the Universal Account Number details which means UAN number and other details.

**Front portion of the UAN Card** displays: UAN, Name, Father's/Husband's Name, Member-ID, (as available in the EPFO member database) Photo and KYC. If KYC of this member is uploaded by the employer, it will reflect on the front side of the UAN card by displaying **Yes** in front of KYC else if will reflect **No** 

**Back side of the UAN card** displays latest five Member-IDs linked with this UAN alongwith helpdesk no. and email-id.

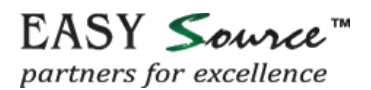

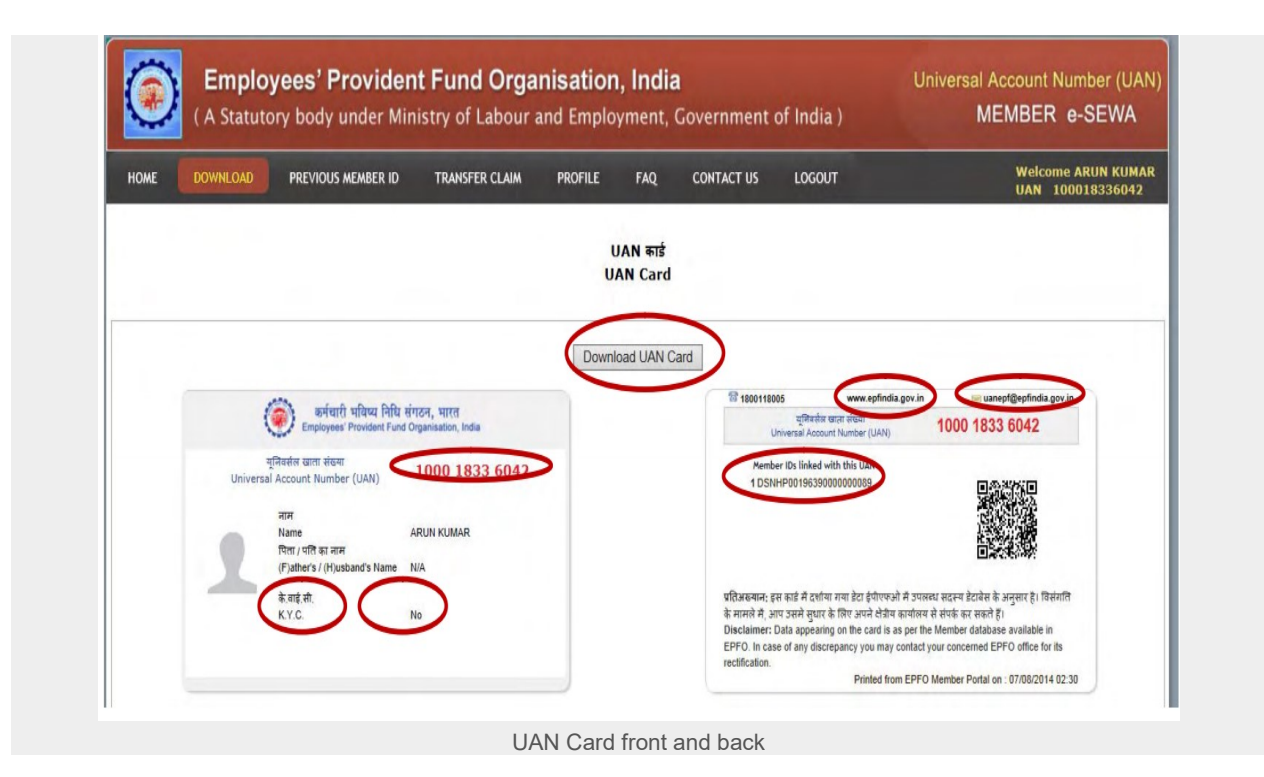

## What is UAN Helpdesk?

UAN helpdesk is an online helpdesk available at EPFO's website to take care of any query or difficulty regarding Universal Account Number. This can be accessed by any employer or employee. In addition to this there is a toll free number (18001 18005) provided to answer queries regarding UAN.